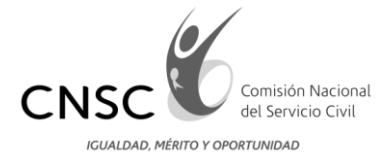

# COMISIÓN NACIONAL DEL SERVICIO CIVIL

## CONVOCATORIA 318 DE 2014 AGENCIA NACIONAL DE MINERÍA

GUIA DE ORIENTACION PARA EL USO DEL APLICATIVO DE VERIFICACIÓN DE REQUISITOS MÍNIMOS

Bogotá, D.C. SEPTIEMBRE de 2014

Línea Nacional CNSC 019003311011

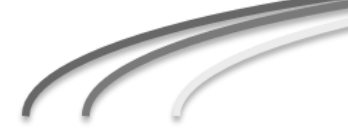

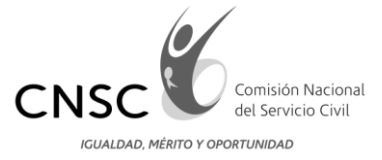

# Contenido

| INTRODUCCIÓN                                                                   | 3    |
|--------------------------------------------------------------------------------|------|
| 1. Funcionalidad que ofrece el aplicativo de "Verificación de Requisitos Mínim | os 4 |
| 1.1 Administrador                                                              | 4    |
| 1.2 Analista                                                                   | 4    |
| 1.3 Supervisor                                                                 | 4    |
| 2. Autenticación del usuario                                                   | 5    |
| 2.1 Funcionalidad para el rol "Administrador"                                  | 5    |
| 2.1.1 Administrar usuarios                                                     | 6    |
| 2.1.2 Asignar carpetas                                                         | 6    |
| 2.2 Funcionalidad para el rol "Analista"                                       | 9    |
| 2.3 Funcionalidad para el rol "Supervisor"                                     | 12   |
| 3. Otras funcionalidades                                                       | 13   |
| 3.1 Visualizar la página precedente                                            | 13   |
| 3.2 Salir de la aplicación                                                     | 13   |

Línea Nacional CNSC 019003311011

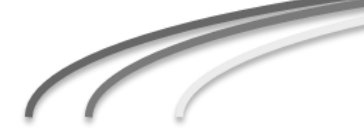

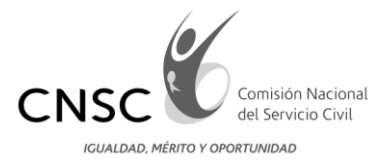

#### INTRODUCCIÓN

En la presente guía se describen las generalidades que deben ser tenidas en cuenta por los usuarios que utilizarán la aplicación, las cuales se agrupan en varios roles de acuerdo a las actividades que desarrollarán con el aplicativo.

Este documento muestra la forma de utilizar cada una de las funcionalidades implementadas en la herramienta, que van desde el inicio de sesión, creación de usuarios y verificación de requisitos mínimos.

Para lograr culminar con éxito la realización de sus actividades con el aplicativo, le sugerimos leer con atención esta cartilla pues constituye una herramienta de gran utilidad para conocer el funcionamiento de la aplicación.

Línea Nacional CNSC 019003311011

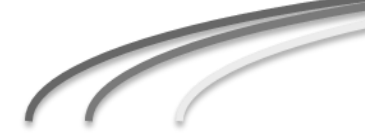

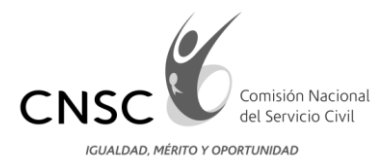

## 1. Funcionalidad que ofrece el aplicativo de "Verificación de Requisitos Mínimos

Se utilizan 3 roles de usuario con la siguiente funcionalidad:

#### 1.1 Administrador.

La CNSC crea un usuario con el rol "Administrador", el cual se suministra a la Universidad. Este usuario realizará las siguientes funciones: creación de usuarios, asignación de carpetas a los analistas y consulta por analista de las carpetas asignadas.

#### 1.2 Analista.

Los usuarios con este rol pueden realizar la verificación de requisitos mínimos.

#### 1.3 Supervisor.

Este usuario realizará la revisión de las carpetas verificadas por el analista.

Línea Nacional CNSC 019003311011

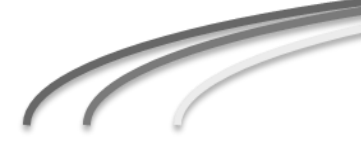

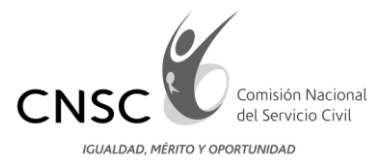

### 2. Autenticación del usuario

La siguiente es la página de bienvenida al usuario. Para iniciar la sesión, éste debe ingresar los datos de autenticación y presionar el botón "Aceptar".

| CNSC Contributo Nadional<br>IGUILIDAD, MERTO Y OPORTUNIZAD                                                     |
|----------------------------------------------------------------------------------------------------|
| VERIFICACIÓN DE REQUISITOS MÍNIMOS<br>BIENVENIDO A LA CONVOCATORIA No. 318 de 2014 Agencia Nacional de Minería |
| Ingreso al Sistema                                                                                             |
| Digite el usuario y la clave asignada para el ingreso al sistema.<br>Usuario:<br>Contraseña:<br>Aceptar        |
|                                                                                                    |

Se debe tener en cuenta que las opciones disponibles para el usuario dependen del rol que tenga asignado.

### 2.1 Funcionalidad para el rol "Administrador"

Una vez el usuario con rol Administrador realice la autenticación con usuario y contraseña predeterminados, observará la siguiente pantalla:

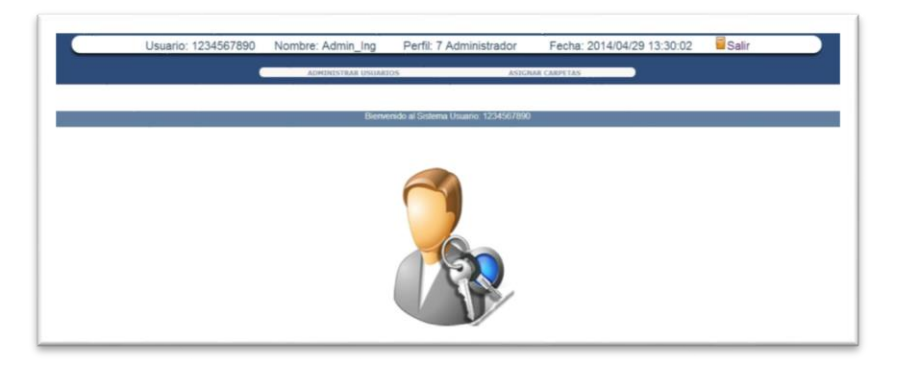

En el menú superior se presentan 2 opciones, las cuales se detallan a continuación:

Línea Nacional CNSC 019003311011

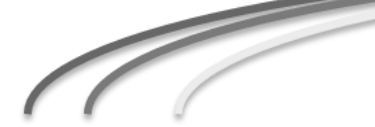

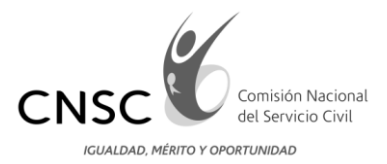

2.1.1 Administrar usuarios

|          | ADMINISTRAR USUARIOS |
|----------|----------------------|
| Usuarios |                      |
|          |                      |

Esta opción del menú habilita la ventana que muestra el historial de usuarios creados; a su vez la opción "Adicionar Usuario" para activar la ventana de creación de nuevos registros.

Adicionar Usuario

En la ventana de creación de usuario, se debe diligenciar la siguiente información: perfil (seleccionar de la lista), usuario (solo números, preferiblemente ingresar el documento de identificación de la persona a registrar), nombres, convocatoria (seleccionar de la lista), entidad (seleccionar de la lista), contraseña, confirmar contraseña, e-mail, teléfonos, activo (seleccionar cuadro de chequeo, para indicar que el usuario es habilitado para ingresar y manipular el aplicativo de acuerdo a su rol)

| Usuario: 1234567890 Nombre: Admin_Ing Perfil: | 7 Administrador Fecha: 2014/04/29 13:58:12 |
|-----------------------------------------------|--------------------------------------------|
| ADMINISTRAR USUARIOS                          | ASIGNAR CARPETAS                           |
|                                               |                                            |
| Ingreso/Actual                                | zación de Usuarios                         |
| Perf                                          | Seleccione Perfil                          |
| Usuari                                        |                                            |
| Nombre                                        | *                                          |
| Convocatori                                   | * Convocatoria V                           |
| Entida                                        |                                            |
|                                               |                                            |
| Contraseñ                                     | 14                                         |
| Confirmar contraseñ                           | *                                          |
| e-m                                           |                                            |
| Teléfond                                      | s                                          |
| Acti                                          | 0                                          |
| Grabar                                        | lorrar Volver                              |

Para registrar el usuario debe dar clic en el botón "Grabar".

Si desea volver a la página donde se visualizan los usuarios ya creados, puede presionar el botón "**Volver**".

2.1.2 Asignar carpetas

Línea Nacional CNSC 019003311011

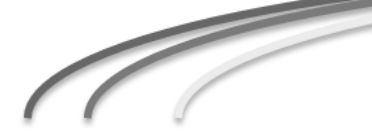

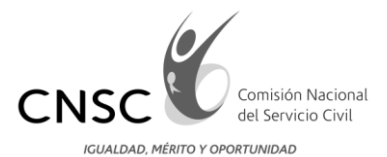

## 2.1.2.1 Asignar Carpetas RM

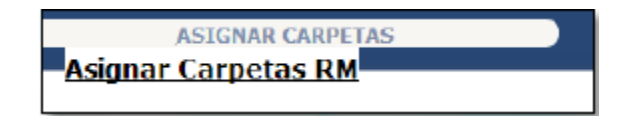

Desde este ítem se realizan las siguientes opciones:

#### 2.1.2.1.1 Asignar carpetas seleccionadas

Esta opción permite al usuario Administrador realizar la asignación de carpetas de requisitos mínimos a los analistas.

El usuario administrador selecciona del menú "**Analista RM**" el nombre del analista al cual le va a realizar la asignación de carpetas.

Para seleccionar las carpetas que se le van a asignar al analista, se debe seleccionar

El cuadro de chequeo ubicado a la izquierda de cada registro, únicamente en la página visible. Si desea seleccionar todos los registros mostrados en la pantalla se debe seleccionar el cuadro de chequeo ubicado a la izquierda de la columna "Inscripción".

|   |             |                  |             |           |            |                              |                                 |                                       | Asignar Carpetas S | eleccionadas          |
|---|-------------|------------------|-------------|-----------|------------|------------------------------|---------------------------------|---------------------------------------|--------------------|-----------------------|
|   |             |                  |             |           |            |                              |                                 |                                       |                    |                       |
|   | Inscripción | Código<br>Empleo | Analista    | Documento | Pin        | No. Documentos Ed.<br>Formal | No. Documentos Ed. No<br>Formal | No. Documentos<br>Experiencia         | Cumple<br>Estudios | Cumple<br>Experiencia |
|   | 342535      | 206304           | tinto       | 209457    | 9525005930 | 0                            | 0                               | 0                                     | ĺ                  |                       |
| 0 | 338783      | 206304           | analista1   | 406889    | 9521839722 | 0                            | 0                               | 0                                     | [                  |                       |
| D | 337557      | 206304           | No_asignado | 2555555   | 9520147058 | 0                            | 0                               | 0                                     | ľ                  |                       |
| 0 | 337588      | 206304           | No_asignado | 2598745   | 9521550786 | 0                            | 0                               | 0                                     | I                  | [                     |
| 0 | 340899      | 206304           | analista1   | 2950504   | 9526776111 | 2                            | 2                               | 1                                     | Admitido           | Admitido              |
| ) | 345531      | 206304           | analista1   | 3028611   | 9531326514 | 1                            | 0                               | 2                                     | Admitido           | Admitido              |
| ) | 338062      | 206304           | No_asignado | 3848988   | 9522271814 | 0                            | 0                               | 0                                     | [                  |                       |
| ) | 342022      | 206304           | No_asignado | 4517369   | 9528203345 | 0                            | 0                               | 0                                     | [                  |                       |
| ) | 342010      | 206304           | No_asignado | 4539590   | 9528188400 | 0                            | 0                               | 0                                     | ĺ                  |                       |
| 0 | 337817      | 206304           | No_asignado | 5489752   | 9520270328 | 0                            | 0                               | 0                                     | [                  | ĺ                     |
| ) | 341616      | 206304           | No_asignado | 5833829   | 9527863074 | 0                            | 0                               | 0                                     | [                  |                       |
| D | 339052      | 206304           | tinto       | 7304874   | 9523715018 | 1                            | 0                               | 5                                     | Admitido           | Admitido              |
| ) | 337568      | 206304           | No_asignado | 7601655   | 9520385580 | 0                            | 0                               | 0                                     | ĺ                  |                       |
| 0 | 337563      | 206304           | No_asignado | 7602655   | 9520158534 | 0                            | 0                               | 0                                     | ĺ                  |                       |
| ) | 342439      | 206304           | analista1   | 7698564   | 9526462083 | 1                            | 0                               | 0                                     | Admitido           | Admitido              |
|   |             |                  |             | Ŷ (       |            |                              |                                 | · · · · · · · · · · · · · · · · · · · | 9                  |                       |

Línea Nacional CNSC 019003311011

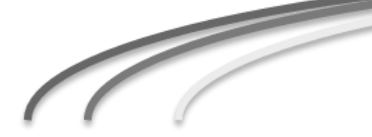

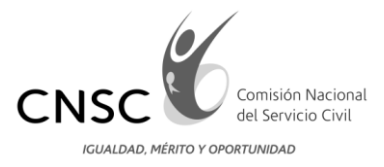

#### 2.1.2.1.2 Habilitar Búsquedas

Ubicada en la parte superior del formulario, Permite realizar la consulta por código de empleo o por documento del aspirante.

| Asignar Carpetas a Analistas |
|------------------------------|
| Código Empleo:               |
| Consultar                    |

#### 2.1.2.1.3 Consultar Analista

Permite consultar historial de carpetas asignadas por Analista.

| Analista RM | (analista1 | Consultar Analista |
|-------------|------------|--------------------|
|             |            |                    |

Línea Nacional CNSC 019003311011

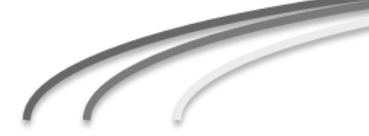

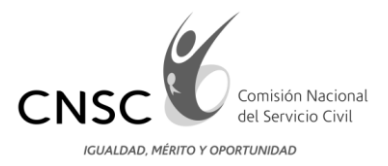

### 2.2 Funcionalidad para el rol "Analista"

El usuario con el rol Analista es el encargado de realizar la verificación de requisitos mínimos, por tal razón las opciones que observe en el menú, le ayudaran a realizar dicho proceso.

El Analista, una vez realice la autenticación con el usuario y contraseña predeterminados, observará una lista con las carpetas asignadas por el Administrador, para realizar la verificación de requisitos mínimos.

| Usuario: 147852                          | Nombre:                                                     | tinto                                    | Perfil: 6 A                            | nalista RM F                                                      | echa: 20                   | 14/04/29 14             | 1:41:09        | Salir |
|------------------------------------------|-------------------------------------------------------------|------------------------------------------|----------------------------------------|-------------------------------------------------------------------|----------------------------|-------------------------|----------------|-------|
|                                          |                                                             |                                          | Detalle de C                           | carpetas                                                          |                            |                         |                |       |
|                                          |                                                             | Documento                                |                                        |                                                                   |                            |                         |                |       |
|                                          |                                                             |                                          |                                        |                                                                   |                            |                         |                |       |
| CARPETA                                  | ESTADO DE LA<br>CARPETA                                     | DOCUMENTO                                | PIN                                    | ASPIRANTE                                                         | ESTUDIO                    | EXPERIENCIA             | VER<br>CARPETA |       |
| CARPETA<br>ASPIRANTE<br>337555           | ESTADO DE LA<br>CARPETA<br>Devuelta                         | <b>DOCUMENTO</b><br>1075654641           | <b>PIN</b><br>9520143217               | ASPIRANTE<br>FABIO ANDRES ROA<br>GARCIA                           | <b>ESTUDIO</b><br>Admitido | EXPERIENCIA<br>Admitido | VER<br>CARPETA |       |
| CARPETA<br>ASPIRANTE<br>337555<br>342535 | ESTADO DE LA<br>CARPETA<br>Devuelta<br>Asignada<br>Analista | <b>DOCUMENTO</b><br>1075654641<br>209457 | <b>PIN</b><br>9520143217<br>9525005930 | ASPIRANTE<br>FABIO ANDRES ROA<br>GARCIA<br>CESAR MIGUEZ<br>ZAMORA | <b>ESTUDIO</b><br>Admitido | EXPERIENCIA<br>Admitido | VER<br>CARPETA |       |

Línea Nacional CNSC 019003311011

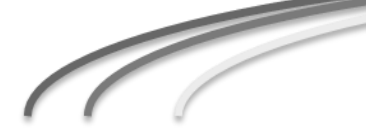

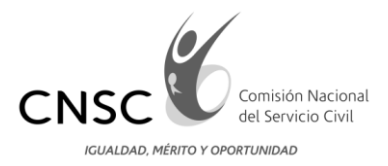

Para iniciar la verificación de requisitos mínimos de cada aspirante, el Analista debe seleccionar el icono que en forma de carpeta se encuentra en la columna "VER CARPETA"

A continuación se muestran las páginas para verificación de requisitos mínimos (educación y experiencia laboral).

| Usua                             | ario: 147852               | Nombre: Analista2                                                                                                    | Perfil: 6 Analista RM                                                                                                    | Fecha: 2014/05                                                                                                    | /06 09:58:02                                                                                                    | Salir                                                                                                    |  |
|----------------------------------|----------------------------|----------------------------------------------------------------------------------------------------|----------------------------------------------------------------------------------------------------|----------------------------------------------------------------------------------------------------|----------------------------------------------------------------------------------------------------|----------------------------------------------------------------------------------------------------|--|
|                                  |                            |                                                                                                    |                                                                                                    |                                                                                                    |                                                                                                    |                                                                                                    |  |
|                                  |                            | D                                                                                                    | ATOS DEL ASPIRANTE                                                                                                    |                                                                                                    |                                                                                                    |                                                                                                    |  |
|                                  |                            | 020 FORIGUA MIGUEL ANTONIO                                                                                                    |                                                                                                    |                                                                                                    |                                                                                                    |                                                                                                    |  |
|                                  | •                          | 520553305                                                                                                    |                                                                                                    |                                                                                                    |                                                                                                    |                                                                                                    |  |
|                                  | 20504                      |                                                                                                    |                                                                                                    |                                                                                                    |                                                                                                    |                                                                                                    |  |
|                                  | A                          | sistencial                                                                                                    |                                                                                                    |                                                                                                    |                                                                                                    |                                                                                                    |  |
| OS ESTUDIOS                      |                            | iploma de bachiller                                                                                                    |                                                                                                    |                                                                                                    |                                                                                                    |                                                                                                    |  |
| INCIA                            |                            | are los empleses pertendencies a los riveites hábicitos y asteriorias y asteriorias de la temperativa modelidad 2. Trubusción superior por un (1) año de experiención y videntes a mantos casos. A Objorna de lacalitires no cualquier model financia de la properate al Servición Xatosinará de Aprendizago funcación que reguera el Servición Xatosinará de Aprendizago funcación que reguera el Servición Xatosinará de Aprendizago funcación que reguera per el Servición per el Aprendizago funcación que reguera el Servición Xatosinará de Aprendizago funcación que reguerano per el Aprendizago funcación per el Aprendizago funcación per el Aprendizago funcación per el Aprendizago funcación per el Aprendizago funcación a pereitar con templemente per el Aprendizago funcación a pereitar con templemente per el Aprendizago funcación a pereitar de Aprendizago funcación a pereitar de Aprendizago funcació | enciait. L'Tuisis de formasión teoralógica o de form<br>es () afros de operientos relacionada por Tuisis de<br>o por teix (0) meses de experiencia relacionada y<br>altost, por apropadación de custos<br>Ra de estucación talésica escuntárea por este (0) mes<br>Ra de estucación talésica escuntárea por este (0) mes<br>de Sense, se astatolocará al 1. "Tras (2) años de estu-<br>"Téorico del Gana y teorniter, con intensidad nora<br>e 2 000 noras: | sadoh tikenica profesional, por un (1) añ<br>formadóh neorológica o de formación<br>ourso especifico de minimo sesenta (60)<br>ción obsica secundaria y un (1) año de<br>es de experiencia laboral y viorenas, si<br>cación básica secundaria o diecicicho (1<br>is ence 1.600 y 2.000horas. 3. Tres (3) | o de experiencia relacionada.<br>Nonica profesional adicional a<br>horas de ducación y viceversa<br>experiencia laboral y viceversa<br>empre y cuando se acredite la<br>18) meses de experiencia, por<br>años deformación en educacio | , siempre y cuando se acredite<br>al inicialmente anigido, y vice<br>, liempre y cuando se acredite<br>a, o por aprobación de cuatro<br>formación básica primaria.<br>El CAP del Sena. 2. Dos (2) al<br>ón superior o tres (3) años de r |  |
|                                  |                            |                                                                                                    | Consultar OPEC                                                                                                    |                                                                                                    |                                                                                                    |                                                                                                    |  |
|                                  |                            |                                                                                                    |                                                                                                    |                                                                                                    |                                                                                                    |                                                                                                    |  |
|                                  |                            | DOCUMENTOS                                                                                                    | ESPECIFICOS DE LA CONVOCA                                                                                                    | TORIA                                                                                                    |                                                                                                    |                                                                                                    |  |
|                                  | N. Folio                   | Ĭ                                                                                                    | Documento                                                                                                    |                                                                                                    | Folio                                                                                                    |                                                                                                    |  |
|                                  |                            | Docum                                                                                                    | nento de Identidad                                                                                                    | Î.                                                                                                    | Ver Folio                                                                                                    |                                                                                                    |  |
|                                  |                            |                                                                                                    | ibrata Militar                                                                                                    | Ver Folio                                                                                                    |                                                                                                    |                                                                                                    |  |
|                                  |                            | L                                                                                                    | ibreta Militar                                                                                                    |                                                                                                    | Ver Follo                                                                                                    |                                                                                                    |  |
|                                  |                            | Tarjeta//                                                                                                    | Matricula Profesional                                                                                                    |                                                                                                    | Ver Folio                                                                                                    |                                                                                                    |  |
|                                  |                            | Licent                                                                                                    | cia de Conduccion                                                                                                    | Î.                                                                                                    | Ver Folio                                                                                                    |                                                                                                    |  |
|                                  |                            | DOC                                                                                                    | UMENTOS DE EDUCACIÓN                                                                                                    |                                                                                                    |                                                                                                    |                                                                                                    |  |
|                                  |                            |                                                                                                    | EDUCACION FORMAL                                                                                                    |                                                                                                    |                                                                                                    |                                                                                                    |  |
|                                  |                            | E                                                                                                    | DUCACIÓN NO FORMAL                                                                                                    |                                                                                                    |                                                                                                    |                                                                                                    |  |
|                                  |                            |                                                                                                    |                                                                                                    |                                                                                                    |                                                                                                    |                                                                                                    |  |
|                                  |                            |                                                                                                    |                                                                                                    | Si                                                                                                    | ⊖No                                                                                                    |                                                                                                    |  |
|                                  |                            | Cumple Requisitos Minimos                                                                                                    | de Estudio                                                                                                    | Cumple                                                                                                    | Cumple                                                                                                    |                                                                                                    |  |
|                                  |                            |                                                                                                    |                                                                                                    |                                                                                                    |                                                                                                    |                                                                                                    |  |
|                                  |                            |                                                                                                    | Constant                                                                                                    |                                                                                                    |                                                                                                    |                                                                                                    |  |
|                                  |                            |                                                                                                    | Gdardar                                                                                                    |                                                                                                    |                                                                                                    |                                                                                                    |  |
|                                  |                            |                                                                                                    |                                                                                                    |                                                                                                    |                                                                                                    |                                                                                                    |  |
|                                  |                            | Ot                                                                                                    | oservación:                                                                                                    |                                                                                                    |                                                                                                    |                                                                                                    |  |
|                                  |                            | Aspirante Cumple o No, con los Requisitos Minim                                                                                                    | tos de Estudio                                                                                                    |                                                                                                    |                                                                                                    |                                                                                                    |  |
| Es obligatorio incluir un coment | tario, indicando por que e |                                                                                                    |                                                                                                    |                                                                                                    |                                                                                                    |                                                                                                    |  |
| Es obligatorio incluir un coment | tario, indicando por que : |                                                                                                    |                                                                                                    |                                                                                                    |                                                                                                    |                                                                                                    |  |
| Es obligatorio incluir un coment | tario, indicando por que . | Observación                                                                                                    | Supervisor:                                                                                                    |                                                                                                    |                                                                                                    |                                                                                                    |  |
| Es obligatorio incluir un coment | tario, indicando por que:  | Observación                                                                                                    | Supervisor:                                                                                                    |                                                                                                    |                                                                                                    |                                                                                                    |  |
| Es obligatorio incluir un comen  | dario, indicando por que:  | Observación                                                                                                    | Supervisor:                                                                                                    |                                                                                                    |                                                                                                    |                                                                                                    |  |

En cada una de dichas páginas se encuentran los folios enviados por el aspirante al realizar el cargue de documentos. Con base en los folios existentes, el analista debe realizar la verificación de requisitos mínimos.

Para revisar los requisitos de estudio del empleo y la equivalencia, se debe oprimir el botón "**Consultar OPEC**".

Posteriormente, se visualizan los documentos específicos de la convocatoria y los documentos de educación.

Si el aspirante cumple con los requisitos se debe seleccionar la opción "**Si cumple**", e ingresar en el campo "**Observación**" un comentario indicando la razón por la cual cumple con los requisitos mínimos exigidos por el empleo oprimir la opción "**Guardar**".

Línea Nacional CNSC 019003311011

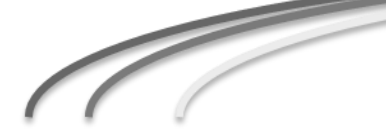

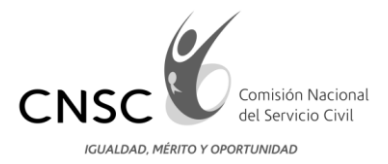

Si el aspirante no cumple con los requisitos se debe seleccionar la opción "**No** cumple" y debe ingresar en el campo "**Observación**" un comentario indicando la razón por la cual no cumple con los requisitos mínimos exigidos por el empleo, finalmente debe oprimir el botón "**Guardar**".

A continuación se visualiza la página de experiencia, donde se muestran los folios de experiencia que haya cargado el aspirante.

| Usuario: 147852                                | Nombre: Analista2                                                                                                    | Perfil: 6 Analista RM                                                                                                    | Fecha: 2014/05/06 10:13:23                                                                                                    | Salir                                                                                                    |
|------------------------------------------------|----------------------------------------------------------------------------------------------------|----------------------------------------------------------------------------------------------------|----------------------------------------------------------------------------------------------------|----------------------------------------------------------------------------------------------------|
|                                                |                                                                                                    |                                                                                                    |                                                                                                    |                                                                                                    |
|                                                |                                                                                                    | DATOS DEL ASPIRANTE                                                                                                    |                                                                                                    |                                                                                                    |
| Augor                                          | ROZO EDBIGIJA MIRI EL ANTONIO                                                                                                    |                                                                                                    |                                                                                                    |                                                                                                    |
|                                                | 9520543305                                                                                                    |                                                                                                    |                                                                                                    |                                                                                                    |
| PLEO                                           | 200304                                                                                                    |                                                                                                    |                                                                                                    |                                                                                                    |
| 81.                                            | Asistencial                                                                                                    |                                                                                                    |                                                                                                    |                                                                                                    |
| JUISITOS EXPERIENCIA                           | Según Decreto 2772 de 2005 No requiere esta experier                                                                                                    | ncia                                                                                                    |                                                                                                    |                                                                                                    |
|                                                | aprobación de los estudios en la respectiva modalidad<br>educación superior por un (1) año de expectencia y vice<br>para ambos casos. 4. Opiorna de bachiller en busique<br>básica asenundería y CAP de Sena. 5. Aprobación ne un<br>de la formación que imparte el Servicio Nacional de A<br>educación superior, o dos (2) años de experiencia por e<br>Técnico del Sena y bachiller con intensidad horaria su | 2. Tree (1) años de experiencia relacionada por título o verta, o por visio (8) mesos de experiencia relacionada y in mosalisad, por aprobación de outro (4) años de aducación básica seundaria por elas (8) mesos de outro (4) años de aducación básica seundaria por elas (8) mesoridaja. Sena, se establecerá sel 1. Tree (3) años de A CAP Técnico del Sena y bachiller, con internáciad hors perior a 2.000 horas. | Nomadion teorològica o de formación teorica profesional adicion<br>cono escoatico de minimo asserta (30) horas de laución y vicen-<br>ción bates ascundaria y un (1) año de experienda latoral y vicen-<br>as de experiende laboral y vicen-teora. Jiempo y cuando as acosta<br>educación básica secundaria o diedocho (13) meses de experienda<br>na entre 1.500 y 2.000horas. 3. Tres (3) años deformación en educo | I al inicialmente esigión, y vicevena 3. Un (1) a<br>as tiempre y cundo se acredite diploma de bas<br>rea, o por aprobación de custro (4) años de acus<br>la formación básica primaria. La equivalancia re<br>L por al CAP del Sena. 2. Dos (2) años deformaci<br>ción superior o tres (3) años de experiencia por e |
|                                                |                                                                                                    | EXPERIENCIA                                                                                                    |                                                                                                    |                                                                                                    |
|                                                | Cumple Requisitos Minimos o                                                                                                    | de Experiencia:                                                                                                    | Si Cumple ONo                                                                                                    | Cumple                                                                                                    |
|                                                |                                                                                                    | Guardar                                                                                                    |                                                                                                    |                                                                                                    |
| Es obligatorio incluir un comentario, indicand | o por que el Aspirante Cumple o No, con los Reg                                                                                                    | Observación:<br>Istos Minimos de<br>Experiencia                                                                                                    |                                                                                                    |                                                                                                    |
|                                                |                                                                                                    | Observación<br>Supervisor                                                                                                    |                                                                                                    |                                                                                                    |
|                                                | A                                                                                                    | nterior Finalizar Calificació                                                                                                    | n                                                                                                    |                                                                                                    |

Si el aspirante **Cumple** con los requisitos de Experiencia se debe seleccionar la opción

"Si cumple", e ingresar en el campo "Observación" un comentario indicando la razón por la cual cumple con los requisitos mínimos exigidos por el empleo oprimir la opción "Guardar".

Si el aspirante no cumple con los requisitos de Experiencia se debe seleccionar la opción "**No cumple**" y debe ingresar en el campo "**Observación**" un comentario indicando la razón por la cual no cumple con los requisitos mínimos exigidos por el empleo", finalmente debe oprimir el botón "**Guardar**".

Para finalizar, el analista debe presionar el botón "**Finalizar Calificación**", esto hace que se finalice el proceso de calificación para esa carpeta y por tanto se asigna al supervisor.

Línea Nacional CNSC 019003311011

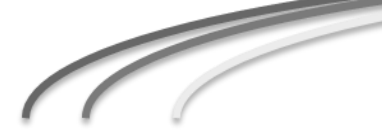

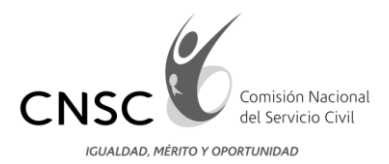

# 2.3 Funcionalidad para el rol "Supervisor"

Una vez el usuario con rol Supervisor realiza la autenticación con usuario y contraseña predeterminados, observa la siguiente pantalla:

|                     |                   | i.                                | Detalle de Carpeta                      | 5                                  |          |          |             |            |
|---------------------|-------------------|-----------------------------------|-----------------------------------------|------------------------------------|----------|----------|-------------|------------|
|                     |                   | Doc                               | umento:                                 | P                                  |          |          |             |            |
| CARPETA INSCRIPCIÓN | NOMBRE            | ASPIRANTE                         | DOCUMENTO                               | PIN                                | ANALISTA | ESTUDIO  | EXPERIENCIA | VER CARPET |
| 337555              | FABIO ANDRE       | S ROA GARCIA                      | 1075654641                              | 9520143217                         | tinto    | Admitido | Admitido    | 1          |
| 340390              | JOHANA HASBLEI    | Y MORENO GUZMÁN                   | 1110480517                              | 9526750044                         | tinto    | Admitido | Admitido    | 1          |
|                     |                   | Detalle de Carp<br>Detalle de Car | petas Devueltas po<br>petas Cerradas po | or el Superviso<br>r el Supervisor | r        |          |             |            |
|                     |                   | NOMBRE A                          | SPIRANTE                                | DOCUME                             | NTO      | PIN      | ANALISTA    |            |
| CA                  | AFE M INSCRIPCION |                                   |                                         |                                    |          |          | 0 1         |            |
| CA                  | 345531            | JOSE ENRIQUE B                    | ENAVIDES MORA                           | 302861                             | 11 953   | 31326514 | analista1   |            |

En la parte superior se visualiza el título "**Detalle de carpetas**", en el cual el usuario Supervisor podrá visualizar las carpetas previamente calificadas por los analistas y asignadas a su rol.

Posteriormente se observa el Detalle de las "Carpetas Devueltas por el Supervisor" al analista, y el "Detalle de las carpetas Cerradas por el supervisor", es decir aquellas que fueron calificadas por el Analista y aprobadas por el Supervisor.

A continuación se muestran las páginas para verificación de requisitos mínimos (educación y experiencia laboral). Así como también, la página de los requisitos de estudio del empleo y la equivalencia (Botón "**Consultar OPEC**").

El usuario supervisor podrá ingresar la observación con base en la verificación realizada por el analista y determinar si devuelve la carpeta para que el analista realice nuevamente la verificación de los requisitos mínimos (botón "**Devolver**"), o por el contrario finaliza la verificación y supervisión respectiva (botón "**Cerrar**").

Línea Nacional CNSC 019003311011

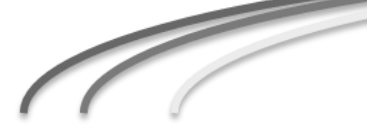

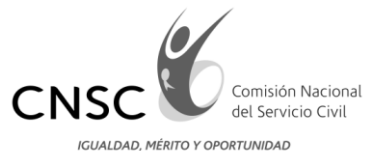

Usuario: 1234567 Nombre: supervisor1 Perfil: 9 Supervisor RM Fecha: 2014/05/06 10:27:15

| DATOS DEL ASPIRANTE |                                                                                                    |  |  |  |  |  |
|---------------------|----------------------------------------------------------------------------------------------------|--|--|--|--|--|
| NOVER C             | RODO PORISUA VIDUEL ANTONIO                                                                                                    |  |  |  |  |  |
|                     | MELOTORIA MELOTORIA MELOTORIA MELOTORIA MELOTORIA MELOTORIA MELOTORIA MELOTORIA MELOTORIA MELOTORIA MELOTORIA M                                                                                                    |  |  |  |  |  |
|                     | 200304                                                                                                    |  |  |  |  |  |
|                     | Addentati                                                                                                    |  |  |  |  |  |
| REGURATOR ESTUDIOS  | Diplome de sectifier                                                                                                    |  |  |  |  |  |
|                     | Begin Decrea 2772 de 2001 No reculere este experiencia                                                                                                    |  |  |  |  |  |
|                     | Part to extract the source test is a tractate interpret as exactly 1. This is a formatic interpret is a tractate product a certificity and the source is a source of the source is a source of the source is a source is a source of the source is a source of the source is a source |  |  |  |  |  |

|   |           | DOCUMENTOS ESPECIFIC         | OS DE LA CONVOCATORIA     |               |  |
|---|-----------|------------------------------|---------------------------|---------------|--|
|   | N. Fallo  | Documente                    | E.                        | Falla         |  |
|   |           | Documento de Ide             | entidad                   | Ver Folio.    |  |
|   | (         | Libreta Milita               | M                         | Ver Folio.    |  |
|   |           | Tarjeta/Matricula Pr         | ofesional                 | Ver Folio.    |  |
|   | ( I       | Licencia de Cond             | luccion                   | Ver Folio.    |  |
| 6 |           | EDUCACK                      | ON FORMAL                 |               |  |
|   | TITULOS Y | CERTIFICACIONES DE EDUCACIÓN | PARA EL TRABAJO Y EL DESA | RROLLO HUMANO |  |
|   |           | EXPERIENC                    | IA LABORAL                |               |  |
|   |           | Observación de Estudios      | Admilia<br>por que es     |               |  |
|   |           | Observación de Experiencia.  | Admiliato<br>Inne         |               |  |
|   |           | Observación:                 |                           |               |  |
|   |           | Devolver                     | Cerrar Carpeta            |               |  |
|   |           | Anterior                     | Salir                     |               |  |

3. Otras funcionalidades

A continuación se presentan otras funcionalidades que aparecerán en el aplicativo de Verificación de Requisitos Mínimos:

## 3.1 Visualizar la página precedente

Para regresar a la página precedente dar click al botón Anterior

| Anterior                                                                                                    |
|----------------------------------------------------------------------------------------------------|
| 3.2 Salir de la aplicación                                                                                                    |
| En algunas ventanas encontrará el botón Salir (ubicado en la parte inferior), o el<br>ícono ubicado en la parte superior derecha de la página en forma de puerta.  |
| Salir                                                                                                    |
| Salir                                                                                                    |
| Línea Nacional CNSC 019003311011                                                                                                    |
| Sede Principal: Carrera 16 No. 96-64, Piso 7<br>Bogotá D.C., Colombia<br>PBX: 57 (1) 3259700, Fax: 3259713<br>Horario de Atención al Público 8:00 a.m. – 5:30 p.m. |